4. Setați câmpul ID ca și cheie primară.

5. Salvați tabela cu numele Tip film

6. Adăugați înregistrările de mai jos în tabela Tip film. Salvați si închideți tabela Tip film

7. Deschideți tabela Filme, adăugați câmpul de mai jos.

| Nume Câmp | Tip date | Mărime câmp sau format |
|-----------|----------|------------------------|
| Pret      | Number   | byte                   |

8. Mutați atributul introdus (Pret) astfel încât sa apară in atributele Titlu si Rulare

9. Stabiliți câmpul *Titlu* din tabela *Filme* ca fiind indexat cu duplicat. Salvați si inchideti tabela.

[1 Punct]

[1 Punct]

10. Utilizând câmpurile ID film din tabelele Filme si Premiul Oscar, creați o relație de tip unul la mai mulți între cele 2 tabele. [1 Punct]

11. Aplicați restricția de integritate referențială relației create la punctul 9. [1 Punct]

12. Stergeți relația dintre tabelele *Filme* și *Rezervari*. Salvați și închideți fereastra de relații.

[1 Punct]

| 1  | D 1'1'C'' 1              | · · D · ·         | D' 1 /      | $\alpha$ 1.1 1 1 | T 1 1          | 1 1                  | •    |
|----|--------------------------|-------------------|-------------|------------------|----------------|----------------------|------|
|    | Lacchidati ticiariil rac | nunc dae atlat 11 | n Lliconeta | ( and datulin    | Introduceti ni | limele diimneavostra | C1   |
| 1. | Descrite insterning      | munsance anal n   | n Discheta  | Canuluaturu.     | Induducti n    |                      | - 51 |

**Test 5.4** 

răspundeți la cele 4 întrebări. Salvați si apoi închideți documentul [1 Punct]

2. Deschideți baza de date *Cinema.mdb* din Discheta Candidatului. 3. Creați un nou tabel cu următoarele câmpuri si cu proprietățile prezentate mai jos: [1 Puncte]

| Nume Câmp  | Tip date | Mărime câmp sau format |
|------------|----------|------------------------|
| ID         | Number   | Long Integer           |
| Tip film   | Text     | 25                     |
| Pret bilet | Text     | 20                     |
| Data       | Data     | Short date             |

| ID | Tip film | Pret bilet | Durata     |
|----|----------|------------|------------|
| 1  | Actiune  | 10         | 02/02/1998 |
| 2  | Romantic | 20         | 03/03/2000 |

[4 Puncte]

[1 Punct]

[1 Punct]

[1 Punct]

[1 Punct]

13. Sortați tabela Filme descendent după câmpul Titlu. Salvați si închideți tabela Filme.

14. Deschideți interogarea Lansare film . Introduceți parola film si ascundeți prima coloana dininterogare. Salvați si inchideti interogarea.[1 Punct]

15. Creați o interogare utilizând toate câmpurile din tabela *Filme* pentru a afișa toate filmele care au rulat in perioada 20.09.2004 - 16.11.2004 . Salvați interogarea cu numele *Filme rulate* si apoi închideți-o.

# [1 Punct]

[1 Punct]

16. Deschideți interogarea *Locuri* si modificați condiția impusa astfel încât interogarea sa afișeze toate filmele care au *idfilm* <3. Salvați si închideți interogarea [1 Punct]</li>
17. Creați un formular asupra tabelei *Filme* utilizând toate câmpurile (Acceptați setările implicite).
Salvați formularul cu numele *Filme personalizate* si apoi închideți-l.

### [1 Punct]

18. In antetul formularului introduceți textul "Filme documentare."

[1 Punct]

19. Colorați textul introdus cu un font de culoare roșu. Salvați și închideți formularul.

## [1 Punct]

20. Creați un raport utilizând toate câmpurile din tabela *Filme*. Grupați datele din raport după câmpul *Titlu*. Raportul trebuie sa arate media atributului *Incasari*. Salvați raportul cu numele de *Incasari* si închideți-l. [1 Punct]

21. Schimbați cuvântul din antetul raportului Incasari in Incasari pentru filme de actiune

## [1 Punct]

22. Colorați textul introdus în albastru. In cazul in care textul introdus nu se vizualizează in întregime modificați dimensiunea celulei. [1 Punct]

23. Introduceți data curentă în subsolul raportului.[1 Punct]

24. Aliniați la dreapta data introdusă astfel încât să apară în partea dreaptă a raportului.[1 Punct]

25. Mutați numerele de pagina din raport in coltul din dreapta sus. [1 Punct]

26. Schimbați orientarea raportului în tip vedere (landscape). Salvați si închideți raportul Incasari

|                                                                 | [1 Punct] |
|-----------------------------------------------------------------|-----------|
| 27. Printați raportul Incasari în fișier cu numele Incasari.prn | [1 Punct] |
| 28. Ștergeți raportul <i>Distributie</i> .                      | [1 Punct] |

29. Deschideți tabela *Nevizionate* si printați o copie a înregistrărilor de mai jos la o imprimantă disponibilă sau imprimați în fișier în Discheta Candidatului. (Folosiți numele *nevizionate.prn* dacă printați în fisier). Salvați toate tabelele deschise si închideți aplicația pentru baze de date. **[1 Punct]** 

| Titluri    | Anul lansarii |
|------------|---------------|
| Gone Again | 26.03.1999    |